## Mapping a Share Drive in Windows

## Please make sure your computer is on MSU-Secure WiFi

- 1. Open File Explorer and in the Left Pane find "This PC".
- 2. Right-click on "This PC" and select "Map Network Drive".
- 3. You can leave the "Drive" box alone, in the "Folder" box, type... \\blackmore.msu.montana.edu

| 🧶 📝 📕 🖛   This PC                                                                                                    | _            |   | ×    |
|----------------------------------------------------------------------------------------------------|--------------|---|------|
| File Computer View                                                                                                    |              |   | ~ 🕜  |
| This Computer View   Image: Computer View   Image: Computer What metwork Drive   Image: Computer What network folder would you like to map?   Image: Computer Specify the drive letter for the connection and the folder that you want to connect to:   Image: Computer Downloads   Image: Computer Downloads   Image: Computer </td <td>\$.<br/>Cance</td> <td>×</td> <td></td> | \$.<br>Cance | × |      |
| 8 items                                                                                                    |              |   | #I 💌 |

When prompted to sign-in, you will want to use msu\NetID & Password.

Make sure to use **Browse**...

**4.** You'll see the Blackmore drive show up, from there you can click the arrow to expand. Select the "Shared" folder, then hit **"OK".** 

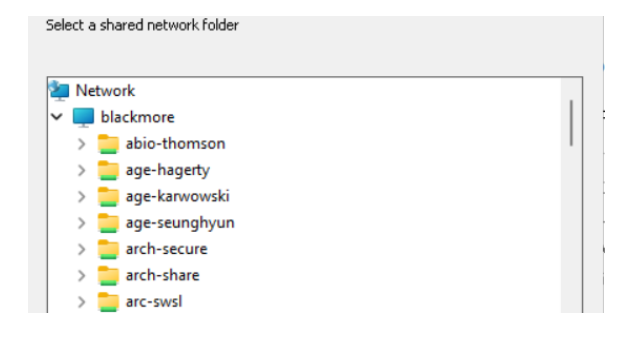

- 5. Will look similar to this, just different folders since we have different access.
- 6. Finally "Map Network Drive" should look like below and you can hit Finish.

| What net                                                                                | vork folder would you like to map?                                           |  |  |  |
|-----------------------------------------------------------------------------------------|------------------------------------------------------------------------------|--|--|--|
| Specify the drive letter for the connection and the folder that you want to connect to: |                                                                              |  |  |  |
| Drive:                                                                                  | Z: ~                                                                         |  |  |  |
| Folder:                                                                                 | \\blackmore\clsit-apps                                                       |  |  |  |
|                                                                                         | Example: \\server\share                                                      |  |  |  |
|                                                                                         | 🗹 Reconnect at sign-in                                                       |  |  |  |
|                                                                                         | Connect using different credentials                                          |  |  |  |
|                                                                                         | Connect to a Web site that you can use to store your documents and pictures. |  |  |  |